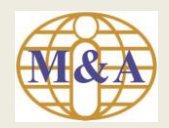

# User Guide to Registration of Trading Account Opening (Non Face to Face)

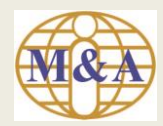

#### Step 1: Go to "Open Trading Account"

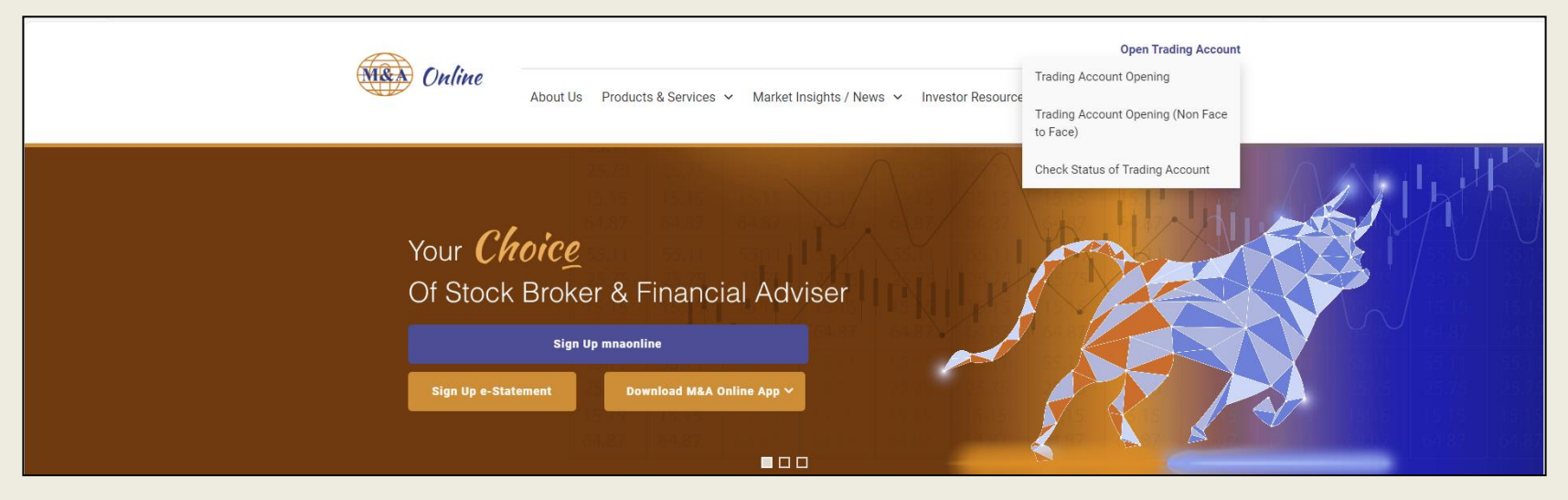

Then select "Trading Account Opening (Non Face to Face)"

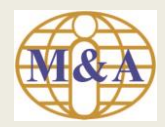

## Step 2: New Applicant

|                                         | M & A SECURITIES SDN BHD (15017-H)                                                                                                    |                                   |
|-----------------------------------------|----------------------------------------------------------------------------------------------------|-----------------------------------|
| Fill in all the relevant                | PRINCIPAL OFFICE       : No. 45-1, 45-2, 45-3, 45-7, 45-9, 47-1, 47-2, 47-3, 47-7 and 43-6, The Boulevard, Mid Valley City, Lingkaran Syed Putra, 59200<br>Kuala Lumpur, Malaysia         WEBSITE       : www.mnaonline.com.my                                                                                                    | By default<br>the                 |
| details in New                          | NEW APPLICANT                                                                                                    | "Custodian/                       |
| Applicant<br>page and<br>select "Start" | Type of Accounts   Trading Account   Margin Account   Mak Online   eContract/eStatement   Cross Border Trading   Custodian/nominee services   Electronic Payment   Others   Preferred Dealer/Remisier   As PER NRIC/PASSPORT/NATIONAL ID   Registered by NRIC No.   NRIC No (as per NRIC/PASSpOrt/NATIONAL ID   Enail Address   example@gmail.com   Mobile No.   +60 (MYS) | nominee<br>services" is<br>locked |
|                                         | Start                                                                                                    |                                   |

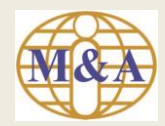

#### Step 3: Draft Copy of Trading Account Application Submission

You will receive an email notification with Registration No and URL to check on the application status

| From: mna_eform@mna.com.my<br>Sent: 07 February 2024 13:22<br>To: TEST@HOTMAIL.COM<br>Subject: M & A Securities Sdn Bhd - Draft Copy of Trading Account Application Submission |
|----------------------------------------------------------------------------------------------------|
| Dear TEST,                                                                                                    |
| Thank you for applying trading account with <b>M &amp; A SECURITIES SDN BHD</b> .<br>A draft copy of your trading account application is saved with the following reference:   |
| Registration No : TK00011                                                                                                    |
| Registration Date : 07/02/2024 13:22:54                                                                                                    |
| Please complete and submit your trading account application by keying in your NRIC/Passport No via<br>https://eform.mnaonline.com.my/mna/#/checkstatus                         |
| Thank you.                                                                                                    |
| M & A Securities Sdn Bhd                                                                                                    |
| This is a system generated email. No signature is required. Please do not reply.                                                                                               |

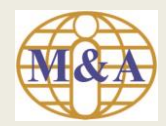

#### **Step 4: Part A. Personal Particulars**

## Fill in all the relevant details and select "Next"

| PRINCIPAL OFFIC:                                                                                                    | M & A SECURITIES S<br>A PARTICIPATING ORGANISATION OF BURSA MALAYSIA SECURITES BERHA                                                                                   |                                                                                                  |
|----------------------------------------------------------------------------------------------------|----------------------------------------------------------------------------------------------------|--------------------------------------------------------------------------------------------------|
| WESTE       : www.maanline.com.my         CALUS + (000) 222 120       CALUS + (000) 222 120       CALUS + (000) | PRINCIPAL OFFICE : No. 45-1, 45-2, 45-3, 45-7, 45-9, 47-1, 47-2, 47-3, 47-7 and<br>Kuala Lumpur, Malaysia Telephone No.: (+603) 2282 182                               | 43-6, The Boulevard, Mid Valley City, Lingkaran Syed Putra, 59200<br>0 Fox No.: (+603) 2283 1019 |
| Image: Services       Image: Services                                                                                         | WEBSITE : www.mnaonline.com.my                                                                                                    | 📞 CALL US +(603) 2282 1820 🛛 🐱 EMAIL US infokl@mna.com.my                                        |
| Type of Accounts   Tading Account   Margin Account   Margin Account   Max Online   e Contract/Statement   Cross Border Trading   Custodian/nominee services   Electronic Payment   Others     A PERSONAL PARTICULARS     Preferred Dealer/Remisier   Name of Applicant (as per NRIC/Passport)   TSTI   Registered Dy NRIC No.   NRIC No (as per NRIC/Passport)   Bottob   Solution   Bottob   Bottob   Gender   FEMALE   Martial Status   Martial Status   Residential Status                                                                                                    | • • • • • • • • • •                                                                                                    | $\circ \circ \circ \circ \circ \circ \circ \circ \circ \circ$                                    |
| A PERSONAL PARTICULARS <ul> <li>Preferred Dealer/Remisier</li> <li>Name of Applicant (as per NRIC/Passport)</li> <li>TEST</li> <li>Registered Address (as per NRIC/Passport)</li> <li>No 45-1</li> <li>No 45-1</li> <li>THE BOULEVARD</li> <li>Registered Postcode</li> <li>Sp20</li> <li>Residential Status</li> <li>Registered State</li> <li>WILAVAH PERSEKUTUAN</li> <li>VI SMALAYSIA</li> <li>VI SMALAYSIA</li> </ul>                                                                                                    | Type of Accounts Trading Account Margin Account Securitised Trading Account (STA) Trading Services M&A Online Contract/eStatement Cross Border Trading Custodia Others | Discretionary Financing Account (DF) LEAP Market Account (LP)                                    |
| Preferred Dealer/Reminier   Name of Applicant (as per NRIC/Passport)   TEST]   Image: Test (CP assport)   Image: Test (CP assport)   Image: Test                                                                                                    | A. PERSONAL PARTICULARS                                                                                                    |                                                                                                  |
| Name of Applicant (as per NRIC/Passport)   TEST   THE BOULEVARD   THE BOULEVARD   Registered by NRIC No.   NRIC No (as per NRIC/Passport)   90103-01-2024   Date Of Birth   03 JAN 1990   Gender   FEMALE   Martial Status   Martial Status   Residential Status   Residential Status   Correspondence Address (No C/O or P.O. Box Address is allowed)                                                                                                    | Preferred Dealer/Remisier                                                                                                    | Registered Address (as per NRIC/Passport)  NO 45-1                                               |
| TEST       THE BOULEVARD                                                                                                    | Name of Applicant (as per NRIC/Passport)                                                                                                    |                                                                                                  |
| Registered by NRIC No.     Registered by NRIC No.       NRIC No. (as per NRIC/Passport)     59200       90103-01-2024     Residential Town       Date Of Birth     KUALA LUMPUR       03 JAN 1990     Registered State       Gender     WILAYAH PERSEKUTUAN       FEMALE     X   V       Marrial Status     Marrial Status       Residential Status     Correspondence Address (No C/O or P.O. Box Address is allowed)                                                                                                    | TEST                                                                                                    |                                                                                                  |
| NRIC No. (as per NRIC/Passport) <ul> <li>Residential Town</li> <li>Residential Status</li> <li>Gender</li> <li>FEMALE</li> <li>Martial Status</li> <li>Residential Status</li> </ul> Registered Country <ul> <li>Mailing Address same</li> <li>Correspondence Address (No C/O or P.O. Box Address is allowed)</li> <li>O</li> <li>Residential Status</li> </ul>                                                                                                    | Registered by NRIC No.                                                                                                    | Registered Postcode                                                                              |
| 90103-01-2024     KUALA LUMPUR       Date Of Birth     Registered State       03 JAN 1990     WILAYAH PERSEKUTUAN       Gender     WILAYAH PERSEKUTUAN       FEMALE     X   V       Marital Status     MYS-MALAYSIA       MARRIED     X   V       Residential Status     Correspondence Address (No C/O or P.O. Box Address is allowed) ①                                                                                                    | NRIC No.(as per NRIC/Passport)                                                                                                    | Residential Town                                                                                 |
| Dale Of Birth     Registered State       03 JAN 1990     WILAYAH PERSEKUTUAN       Gender     WILAYAH PERSEKUTUAN       FEMALE     X   V       Marital Status     Marital Status       MARRIED     X   V       Residential Status     Correspondence Address (No C/O or P.O. Box Address is allowed) ①                                                                                                    | 900103-01-2024                                                                                                    | KUALA LUMPUR                                                                                     |
| Os JANK 1990     WILAYAH PERSEKUTUAN     X   V       Gender     X   V     Registered Country       FEMALE     X   V     Marital Status       Marital Status     Marital Status     Marital Status       Residential Status     Correspondence Address (No C/O or P.O. Box Address is allowed)     O                                                                                                    | Date Of Birth                                                                                                    | Registered State                                                                                 |
| Gender     Registered Country       FEMALE     X   V       Marital Status     MYS-MALAYSIA       MARRIED     X   V       Residential Status     Omeganetic Status       Residential Status     Correspondence Address (No C/O or P.O. Box Address is allowed)                                                                                                    | 02.94/4.1240                                                                                                    | WILAYAH PERSEKUTUAN X   $\sim$                                                                   |
| Marital Status     MYS-MALAYSIA     X   V       MARRIED     X   V     Mailing Address same       Residential Status     Correspondence Address (No C/O or P.O. Box Address is allowed) ①                                                                                                    | Gender                                                                                                    | Registered Country                                                                               |
| Marrial Status     Mailing Address same       Residential Status     Correspondence Address (No C/O or P.O. Box Address is allowed) •                                                                                                    |                                                                                                    | MYS-MALAYSIA X V                                                                                 |
| Residential Status Correspondence Address (No C/O or P.O. Box Address is allowed) •                                                                                                    | MARRIED X V                                                                                                    | Mailing Address same                                                                             |
|                                                                                                    | Residential Status                                                                                                    | Correspondence Address (No C/O or P.O. Box Address is allowed)                                   |
| RESIDENT X   V NO 45-2                                                                                                    | RESIDENT X V                                                                                                    | NO 45-2                                                                                          |

A A A

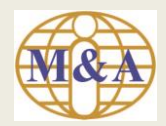

## Step 5: (Applicant To fill-in Part A till Part P)

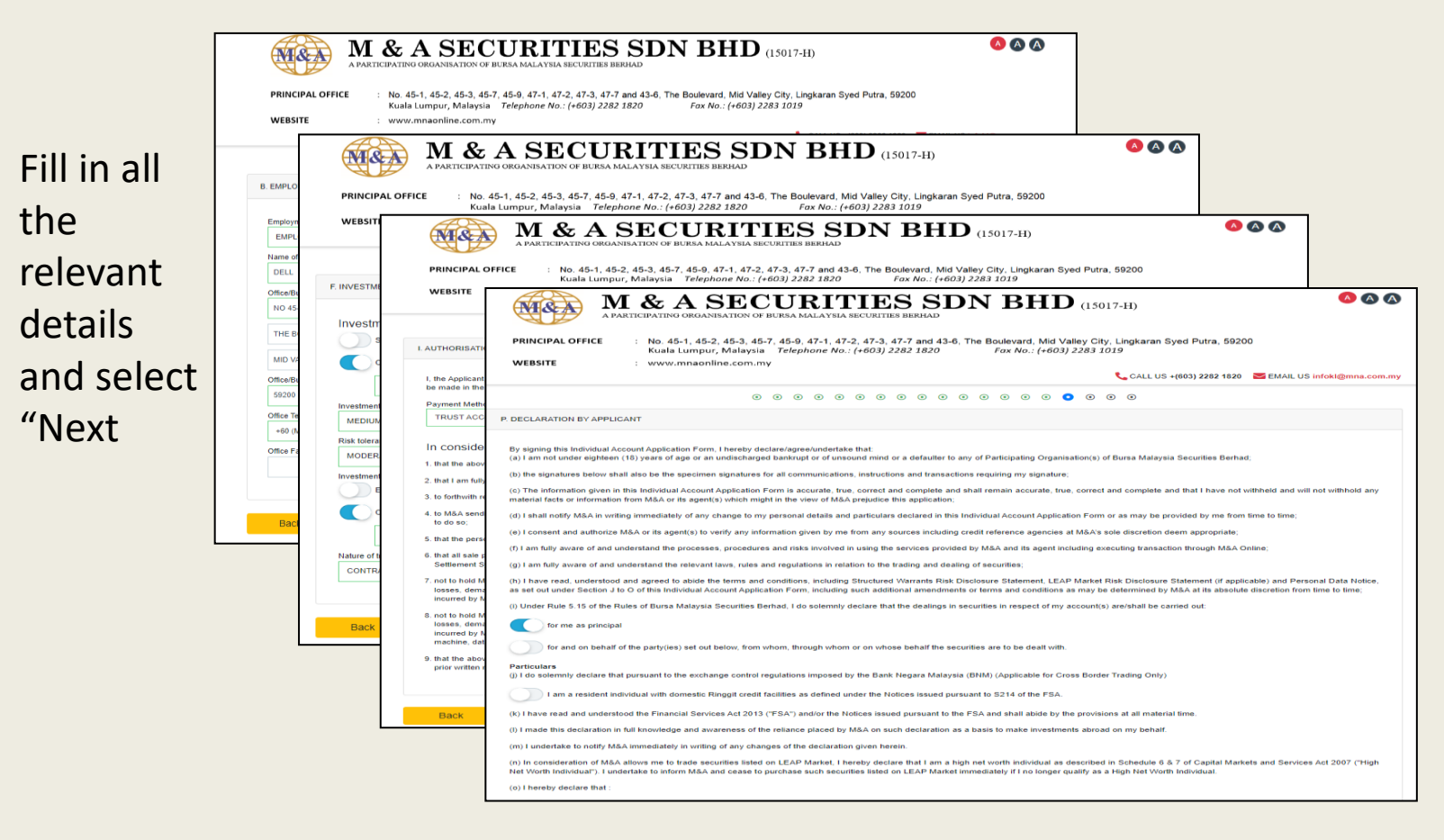

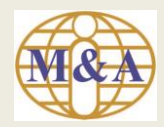

## **Step 6: Upload of Supporting Documents**

|                       | M&ASECU                                                                                                    | RITIES SI<br>MALAYSIA SECURITIES BERHAD                        | <b>DN BHD</b> (15017-H)                                                                              | s (2)                                                                                                    |
|-----------------------|----------------------------------------------------------------------------------------------------|----------------------------------------------------------------|----------------------------------------------------------------------------------------------------|----------------------------------------------------------------------------------------------------|
| A. NRIC / Passport    | PRINCIPAL OFFICE : No. 45-1, 45-2, 45-3, 45-7, 45-8<br>Kuala Lumpur, Malaysia Telep<br>WEBSITE : www.mnaonline.com.my                                                                                                    | , 47-1, 47-2, 47-3, 47-7 and 43⊣<br>hone No.: (+603) 2282 1820 | 6, The Boulevard, Mid Valley City, Lingkard<br>Fax No.: (+603) 2283 1019                             | n Syed Putra, 59200<br>US +(603) 2282 1820 📧 EMAIL US Infoki@mna.com.my                                                                                                    |
| (ITOTIL ATTU DACK TOT | 0 0 0                                                                                                    |                                                                |                                                                                                    |                                                                                                    |
| NRIC) (Mandatory)     | NRIC / Passport (front and back for NRIC) (Mandatory)                                                                                                    |                                                                | Payslip (1 month - if you are under employ                                                           | ment) (Mandatory)                                                                                                    |
|                       | Try drop or select a file here.                                                                                                    |                                                                | Try drop or select a file here.                                                                      |                                                                                                    |
| B. 3 Months Bank      | E 3 Months Bank Statement (Mandatory)                                                                                                    |                                                                | Other Documents (Optional)                                                                           |                                                                                                    |
| Mandatory)            | Try drop or select a file here.                                                                                                    |                                                                | Try drop or select a file here.                                                                      |                                                                                                    |
| (Manualory)           | 🖪 Bank In Slip (Mandatory)                                                                                                    |                                                                | Submit Payment<br>1. In order to verify your identity, we require you t<br>(CDS) account opening.    | o make a payment of RM10 for Central Depository System                                                                                                    |
| C. Domk In Clin       | Try drop or select a file here.                                                                                                    |                                                                | Bank                                                                                                 | Bank Account Number                                                                                                    |
| с. ванк ил зир        | L                                                                                                    | /                                                              | Maybank Berhad                                                                                       | 5144-8610-4023                                                                                                    |
| (Mandatory)           |                                                                                                    |                                                                | 2. Once you have completed the payment, kindly<br>form located on the left hand side.                | upload the copy of Bank In Slip in Bank In Slip (Mandatory)                                                                                                    |
|                       |                                                                                                    |                                                                | <ol> <li>Continue upload Mandatory documents as req<br/>pending approval.</li> </ol>                 | uired. That's it! Your application has been submitted and is                                                                                                    |
| D. Payslip (1 month - |                                                                                                    |                                                                | 4. We will notify you via email if your account ope<br>Note: Please make payment using your bank acc | ning is successful.<br>ount indicated in the account application form for e-payment                                                                                                    |
| f you are under       | 8                                                                                                    |                                                                | 8                                                                                                    | 8                                                                                                    |
| i you are under       | Very Name PAY Payslip<br>payslip1.jpg                                                                                                    | Bank In Slip<br>Date 21 bankin slip                            | P<br>1.jpg                                                                                           | 3 Montha Bank Statement<br>bank statement 1.jpg                                                                                                    |
| employment)           | Participa         Norm         Sec           1         1         1         1         1         1         1         1         1         1         1         1         1         1         1         1         1         1         1         1         1         1         1         1         1         1         1         1         1         1         1         1         1         1         1         1         1         1         1         1         1         1         1         1         1         1         1         1         1         1         1         1         1         1         1         1         1         1         1         1         1         1         1         1         1         1         1         1         1         1         1         1         1         1         1         1         1         1         1         1         1         1         1         1         1         1         1         1         1         1         1         1         1         1         1         1         1         1         1         1         1         1 | ANADA<br>ET<br>S. VIJEZKI                                      | 1 8 mpr 807                                                                                          | Research and a second second s |
| (Mandatory)           | - uploaded at few more seconds                                                                                                    | 012345678                                                      | - uploaded at 12:42                                                                                  | uploaded at 12:42                                                                                                    |
| (                     | NRIC / Passport<br>mric 1.jpg                                                                                                    |                                                                |                                                                                                    |                                                                                                    |
| E. Other Documents    | - 1000perior at 45-45                                                                                                    |                                                                |                                                                                                    |                                                                                                    |
| (Optional)            | Back                                                                                                    |                                                                |                                                                                                    | Next                                                                                                    |
|                       |                                                                                                    |                                                                |                                                                                                    |                                                                                                    |

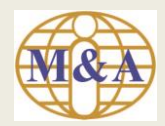

#### **Step 7: Submit Payment**

 1. In order to verify your identity, we require you to make a payment of RM10 for Central Depository System (CDS) account opening.

 Bank
 Bank Account Number

 Maybank Berhad
 5144-8610-4023

 2. Once you have completed the payment, kindly upload the copy of Bank In Slip in Bank In Slip (Mandatory) form located on the left hand side.

 3. Continue upload Mandatory documents as required. That's it! Your application has been submitted and is pending approval.

 4. We will notify you via email if your account opening is successful.

 Note: Please make payment using your bank account indicated in the account application form for e-payment mode.

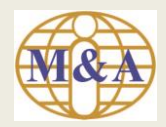

## Step 8: Electronic Signature ('e-Signature') Consent and Authorisation

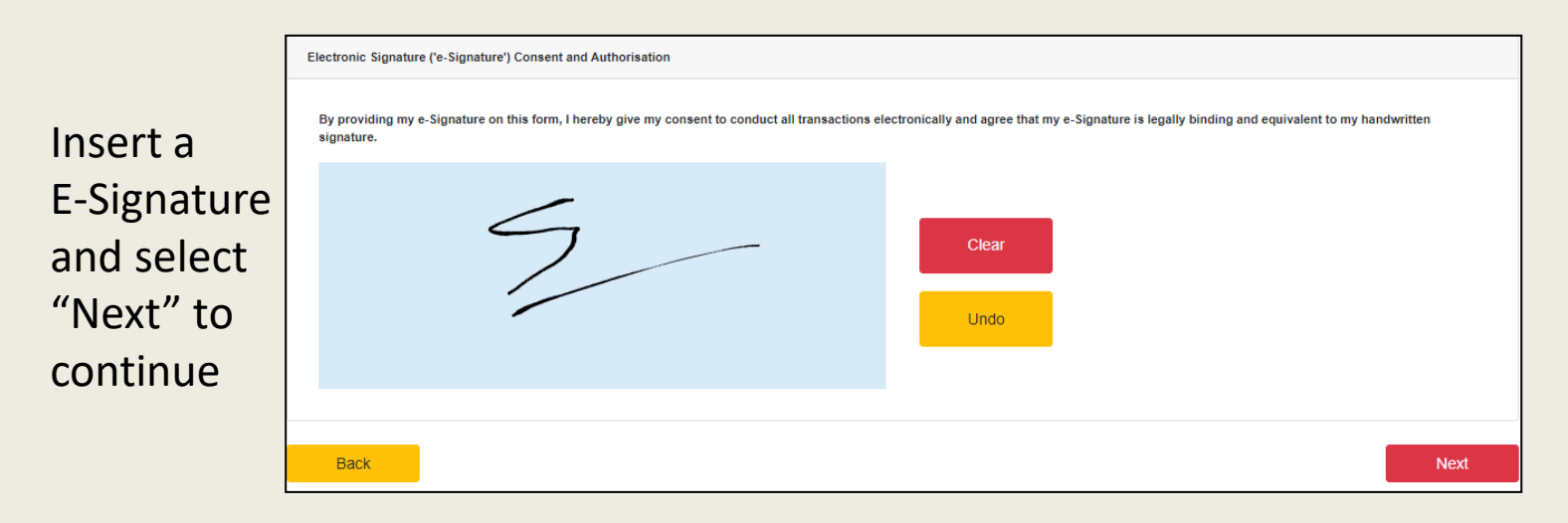

Note – By providing my e-Signature on this form, I hereby give my consent to conduct all transactions electronically and agree that my e-Signature is legally binding and equivalent to my handwritten signature

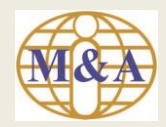

## **Step 9: Preview**

| Click<br>'Preview                  | Messite     Wersite     With the second second |
|------------------------------------|----------------------------------------------------------------------------------------------------|
| Application<br>Form" to<br>preview | O O                                                                                                    |
|                                    | Modify                                                                                                    |

Then select "Submit"

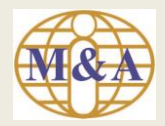

#### **Preview Account Application Form**

| eform.mnaonline.com.my | y/mna/#/previewAAF?id=7rNsdQh/td0= |                                                                                                    |                                                                                                    |
|------------------------|------------------------------------|----------------------------------------------------------------------------------------------------|----------------------------------------------------------------------------------------------------|
| E AccAppForm           | 1 / 18   - 100% +   🗄 🔇            | • • •                                                                                                    |                                                                                                    |
|                        | <image/>                           | Add Valley City, Lingkaran Syed Putra, 59200<br>No: (+603) 2283 1019<br>And I make this solemn declaration conscientiously believing the sam<br>SUBSCRIBED AND SOLEMNLY<br>declared by the Applicant<br>this day of year<br>Signature of the Applicant<br>Name:<br>New NRIC/Passport No: | e to be true.<br>Before me,<br>Signature of Dealer's Representative/Witness<br>Name:<br>New NRIC/Passport No: |
|                        |                                    | Ref.: 003/JH00028                                                                                                    | Page 16 of 18                                                                                                 |

The E-Signature will be captured in the "Preview Account Information Form" from page 6 to page 16

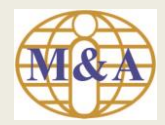

#### **Step 10: Application submission acknowledgement**

| , | APPLICANT'S INFORMATION                                                   |                                                                                                    |
|---|---------------------------------------------------------------------------|----------------------------------------------------------------------------------------------------|
|   | Reference No.:<br>Applicant's Name:<br>Email Address:<br>Trading Account: | TK00011<br>TEST<br>TEST@HOTMAIL.COM<br>SECURITIES                                                                                                    |
|   | Facilities/Services:                                                      | SECURITIES ONLINE TRADING                                                                                                    |
|   | Status:<br>You have successfully submi<br>You are required to enter the   | SUBMITTED<br>ted trading account application to M & A SECURITIES SON BHD. Your Registration No is TK00011 . You may use your NRIC / Passport No to track your trading account application status.<br>Registration No. if you would like to upload additional supporting documents. |
| _ |                                                                           |                                                                                                    |
| D | ownload Account Applic                                                    | ation Form Exit                                                                                                    |

#### Print Download Account Application Form and select "Exit" to close the page

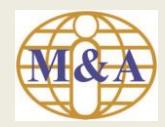

## **Application submission acknowledgement (via Email)**

|                   | From: mna_eform@mna.com.my                                                                |
|-------------------|-------------------------------------------------------------------------------------------|
|                   | Sent: 07 February 2024 15:15                                                              |
|                   | To: TEST@HOTMAIL.COM                                                                      |
|                   | Subject: M & A Securities Sdn Bhd - Trading Account Application Submission                |
| You will received | Dear TEST,                                                                                |
| an Application    | Thank you for applying trading account with M & A SECURITIES SDN BHD                      |
| submission        | Below is your trading account application reference :                                     |
| acknowledgement   | Registration No : TK00011                                                                 |
| via Email         | Registration Date : 07/02/2024 13:22:54                                                   |
|                   | You may use your NRIC / Passport No. to track your trading account application status via |
|                   | https://eform.mnaonline.com.my/mna/#/checkstatus                                          |
|                   | Thank you.                                                                                |
|                   | M & A Securities Sdn Bhd                                                                  |
|                   | This is a system generated email. No signature is required. Please do not reply.          |

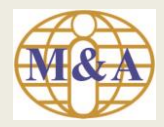

#### **Trading Account Opening**

#### Non Face to Face:

#### **Step 11: Check Status of Trading Account**

|                                                                                           |                                                                                                    | 24                                                                                                    |                                                                                    |                                                      | to Face)<br>Check Status of Trading Account                                        | - SILA                        |
|-------------------------------------------------------------------------------------------|----------------------------------------------------------------------------------------------------|----------------------------------------------------------------------------------------------------|------------------------------------------------------------------------------------|------------------------------------------------------|------------------------------------------------------------------------------------|-------------------------------|
|                                                                                           | Your 🌔<br>Of Sto                                                                                              | Choic <u>e</u><br>ock Broker & Fina                                                                               | ancial Adviser                                                                     | MILL                                                 | CH S                                                                               |                               |
|                                                                                           | Sign Up e                                                                                                    | Sign Up mnaonline<br>-Statement Download                                                                          | I M&A Online App ∨                                                                 |                                                      | EX P                                                                               |                               |
|                                                                                           |                                                                                                    | CITE                                                                                                    |                                                                                    |                                                      |                                                                                    |                               |
|                                                                                           | M & A SE                                                                                                    | СОКГГГ                                                                                                    | ES SDN I                                                                           | <b>5H D</b> (15                                      | 5017-H)                                                                            | -                             |
|                                                                                           | M & A SE                                                                                                    | N OF BURSA MALAYSIA SECU                                                                                          | ES SDN ]                                                                           | <b>BHD</b> (15                                       | б017-H)                                                                            | -                             |
|                                                                                           | M & A SE                                                                                                    | N OF BURSA MALAYSIA SECU                                                                                          | ES SDN                                                                             | <b>BHD</b> (15                                       | (017-H)                                                                            | -                             |
| PRINCIPAL OFFICE                                                                          | PARTICIPATING ORGANISATION<br>: No. 45-1, 45-2, 45-3<br>Kuala Lumpur, Mala                                    | N OF BURSA MALAYSIA SECU<br>8, 45-7, 45-9, 47-1, 47-2, 47<br>Aysia Telephone No.: (+60                            | <b>ES SDN</b><br>RITIES BERHAD<br>7-3, 47-7 and 43-6, The Boul<br>13) 2282 1820 Fa | EHD (15<br>evard, Mid Valley C<br>x No.: (+603) 2283 | 6017-H)<br>Sity, Lingkaran Syed Putra, 59200<br><i>1019</i>                        |                               |
| PRINCIPAL OFFICE<br>WEBSITE                                                               | PARTICIPATING ORGANISATION<br>: No. 45-1, 45-2, 45-3<br>Kuala Lumpur, Mala<br>: www.mnaonline.com             | N OF BURSA MALAYSIA SECU<br>3, 45-7, 45-9, 47-1, 47-2, 47<br>aysia Telephone No.: (+60<br>m.my                    | LSS SDN<br>RITIES BERHAD<br>7-3, 47-7 and 43-6, The Boul<br>13) 2282 1820 Fa       | EHD (15<br>evard, Mid Valley C<br>x No.: (+603) 2283 | 017-H)<br>ity, Lingkaran Syed Putra, 59200<br><i>1019</i>                          |                               |
| PRINCIPAL OFFICE<br>WEBSITE                                                               | PARTICIPATING ORGANISATION<br>No. 45-1, 45-2, 45-3<br>Kuala Lumpur, Mala<br>: www.mnaonline.com               | CURITI.<br>N OF BURSA MALAYSIA SECU<br>8, 45-7, 45-9, 47-1, 47-2, 47<br>Aysia Telephone No.: (+60<br>m.my         | ES SDN<br>RITIES BERHAD<br>7-3, 47-7 and 43-6, The Boul<br>03) 2282 1820 Fa        | BHD (15<br>evard, Mid Valley C<br>x No.: (+603) 2283 | 0017-H)<br>Sity, Lingkaran Syed Putra, 59200<br>1019<br>€ CALL US +(603) 2282 1820 | Seman Email US infokl@mna.com |
| PRINCIPAL OFFICE<br>WEBSITE                                                               | M&ASE<br>PARTICIPATING ORGANISATION<br>: No. 45-1, 45-2, 45-3<br>Kuala Lumpur, Mala<br>: www.mnaonline.com    | CURITI.<br>N OF BURSA MALAYSIA SECU<br>9, 45-7, 45-9, 47-1, 47-2, 47<br>aysia Telephone No.: (+60<br>m.my         | ES SDN<br>RITIES BERHAD<br>7-3, 47-7 and 43-6, The Boul<br>13) 2282 1820 Fa        | BHD (15<br>evard, Mid Valley C<br>x No.: (+603) 2283 | 1017-H)<br>ity, Lingkaran Syed Putra, 59200<br>1019                                | Semail US infokl@mna.com      |
| PRINCIPAL OFFICE<br>WEBSITE                                                               | M&ASE<br>PARTICIPATING ORGANISATION<br>: No. 45-1, 45-2, 45-3<br>Kuala Lumpur, Mala<br>: www.mnaonline.com    | N OF BURSA MALAYSIA SECU.<br>9, 45-7, 45-9, 47-1, 47-2, 47<br>aysia Telephone No.: (+60<br>m.my                   | ES SDN<br>RITIES BERHAD                                                            | BHD (15<br>evard, Mid Valley C<br>x No.: (+603) 2283 | 017-H)<br>ity, Lingkaran Syed Putra, 59200<br>1019<br>CALL US +(603) 2282 1820     | EMAIL US infokl@mna.com       |
| PRINCIPAL OFFICE<br>WEBSITE                                                               | M & A SE<br>PARTICIPATING ORGANISATION<br>: No. 45-1, 45-2, 45-3<br>Kuala Lumpur, Mala<br>: www.mnaonline.com | O GF BURSA MALAYSIA SECU.<br>9, 45-7, 45-9, 47-1, 47-2, 47<br>aysia Telephone No.: (+60<br>m.my                   | ES SDN<br>RITIES BERHAD                                                            | BHD (15<br>evard, Mid Valley C<br>x No.: (+603) 2283 | 0017-H)<br>Sity, Lingkaran Syed Putra, 59200<br>1019<br>€ CALL US +(603) 2282 1820 | ✓ EMAIL US infokl@mna.com     |
| PRINCIPAL OFFICE<br>WEBSITE<br>Check Status<br>Client's NRIC / Passport<br>MANDATORY      | M&ASE<br>PARTICIPATING ORGANISATION<br>: No. 45-1, 45-2, 45-3<br>Kuala Lumpur, Mala<br>: www.mnaonline.com    | N OF BURSA MALAYSIA SECU<br>3, 45-7, 45-9, 47-1, 47-2, 47<br>aysia Telephone No.: (+60<br>m.my                    | ES SDN<br>RITIES BERHAD 7-3, 47-7 and 43-6, The Boul 33) 2282 1820 Fa              | BHD (15<br>evard, Mid Valley C<br>x No.: (+603) 2283 | 0017-H)<br>Sity, Lingkaran Syed Putra, 59200<br>1019<br>€ CALL US +(603) 2282 1820 | ✓ EMAIL US infokl@mna.com     |
| PRINCIPAL OFFICE<br>WEBSITE<br>Client's NRIC / Passport<br>MANDATORY<br>Registration No O | M&ASE<br>PARTICIPATING ORGANISATION<br>: No. 45-1, 45-2, 45-3<br>Kuala Lumpur, Mala<br>: www.mnaonline.com    | CURITI.<br>N OF BURSA MALAYSIA SECU.<br>3, 45-7, 45-9, 47-1, 47-2, 47<br>aysia <i>Telephone No.:</i> (+60<br>m.my | ES SDN<br>RITIES BERHAD                                                            | BHD (15<br>evard, Mid Valley C<br>x No.: (+603) 2283 | 0017-H)<br>Sity, Lingkaran Syed Putra, 59200<br>1019<br>€ CALL US +(603) 2282 1820 | EMAIL US infokl@mna.com       |

You may use your NRIC / Passport No and Registration No to track your trading account application status

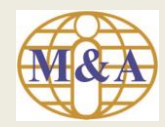

## Step 12: Application Approved (via email)

| All Done!                 | From: mna_eform@mna.com.my<br>Sent: 07 February 2024 15:44                                                                                      |
|---------------------------|----------------------------------------------------------------------------------------------------|
| You will<br>receive an    | To: TEST@HOTMAIL.COM<br>Subject: Approved with M & A Securities Sdn Bhd – Trading Account Application                                           |
| email to<br>notify on the | Dear TEST,<br>Thank you for applying trading account with M & A SECURITIES SDN BHD.<br>Below is your investment account application reference : |
| approval                  | Registration No : TK00011                                                                                                    |
|                           | Registration Date : 07/02/2024 13:22:54                                                                                                    |
|                           | Your account application has been approved. You can check status via<br>https://eform.mnaonline.com.my/mna/#/checkstatus                        |
|                           | Thank you.                                                                                                    |
|                           | M & A Securities Sdn Bhd                                                                                                    |
|                           | This is a system generated email. No signature is required. Please do not reply.                                                                |
|                           |                                                                                                    |